### Anleitung Online Anmeldung mit einem Smartphone/Tablet

Anleitung für Anmeldung mit einem PC / Laptop auf Seite 4-6

#### Internetseite www.zollikon.ch/kursangebot öffnen

Gewünschten Kurs wählen

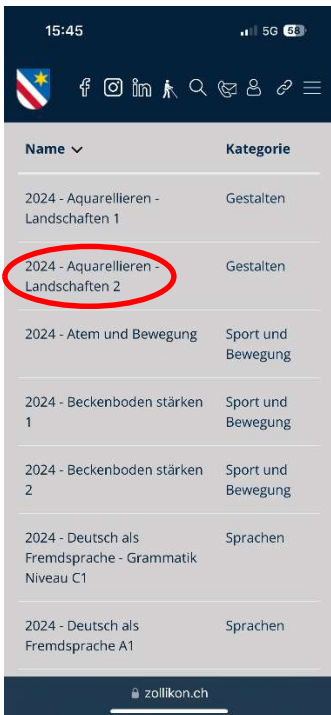

#### Unten links auf + tippen

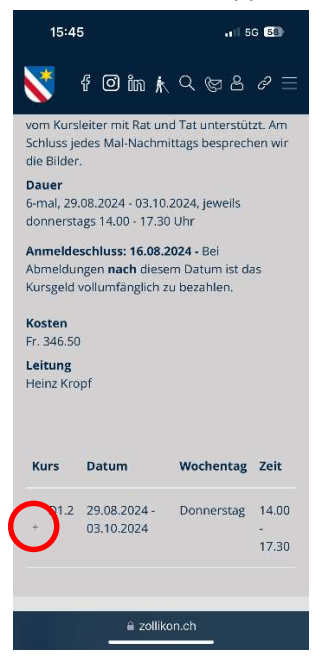

### auf "Anmeldung" tippen

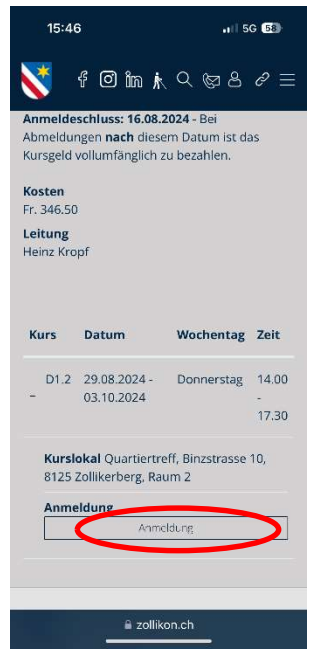

## Formular ausfüllen

Vertragsbedingungen akzeptieren

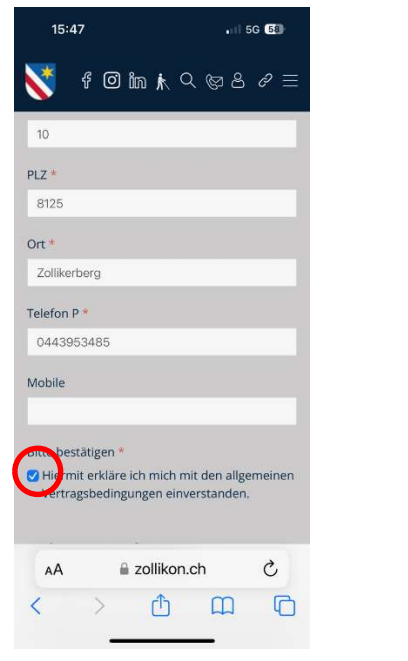

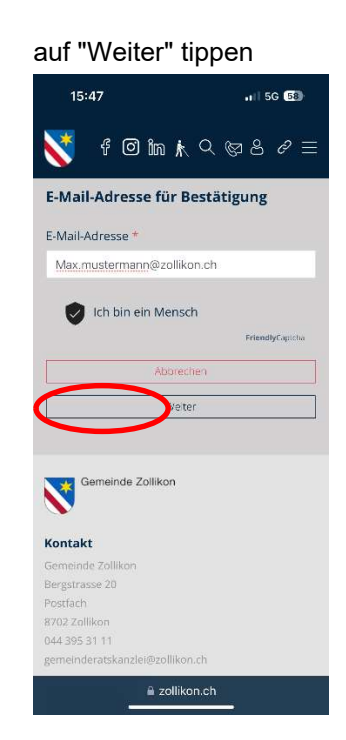

Nutzungsbedingungen lesen und akzeptieren, auf "Senden" tippen

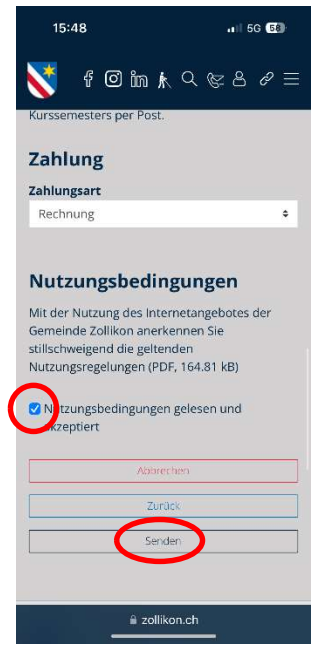

# Anleitung Online Anmeldung mit einem PC/Laptop

## Anleitung für Anmeldung mit einem Smartphone/Tablet auf Seite 1-3

Internetseite <u>www.zollikon.ch/kursangebot</u> öffnen Gewünschten Kurs wählen

| *                                       | Lebensraum Für dich Über uns A - Z                    | k. Q. Ø            |
|-----------------------------------------|-------------------------------------------------------|--------------------|
|                                         | Name 🗸                                                | Kategorie          |
| Auf dieser Seite                        | 2024 - Aquarellieren - Landschaften 1                 | Gestalten          |
| Rurse Freizeitalenst<br>Dokumente       | 2024 - Aquarellieren - Landschaften 2                 | Gestalten          |
|                                         | 2024 - Atem und Bewegung                              | Sport und Bewegung |
| Für dich                                | 2024 - Beckenboden stärken 1                          | Sport und Bewegung |
| Neuzuzüger<br>Jugendliche               | 2024 - Beckenboden stärken 2                          | Sport und Bewegung |
| Familien, Kinder und Paare              | 2024 - Deutsch als Fremdsprache - Grammatik Niveau C1 | Sprachen           |
| Ältere                                  | 2024 - Deutsch als Fremdsprache A1                    | Sprachen           |
| Sporttreibende<br>Kulturinteressierte   | 2024 - Deutsch als Fremdsprache A2                    | Sprachen           |
| Freizeitbegeisterte und<br>Naturfreunde | 2024 - Deutsch als Fremdsprache B1                    | Sprachen           |
| Freizeitdienst                          | 2024 - Deutsch als Fremdsprache B2                    | Sprachen           |
| Märkte                                  | 2024 - Deutsch Lesen und Schreiben                    | Sprachen           |
| Grillplätze<br>Räume                    | 2024 - English - Advanced                             | Sprachen           |
| Schrebergarten/Gartenparzelle           | 2024 - English - Intermediate                         | Sprachen           |
| Bootsplätze/Surfbrettständer            | 2024 - English - Pre-Intermediate                     | Sprachen           |
| Vereine<br>Bewilligungen                | 2024 - Español - Anfänger/innen mit Grundkenntnissen  | Sprachen           |

## Unten rechts auf "Anmeldung" klicken

| ellier                                                                                                    | en - La                           | andschaften 2                                                                                                    |                                                                                                    |
|----------------------------------------------------------------------------------------------------|-----------------------------------|----------------------------------------------------------------------------------------------------|----------------------------------------------------------------------------------------------------|
| 1                                                                                                    | Für Anfänger/in                   | nen und Fortgeschrittene geeignet                                                                                                    |                                                                                                    |
| Beschreibung In der Natur gezeichnete Studien und Skizzen oder selber ausgesuchte und in<br>Vorlagen werden kompositionell gestaltet und im Quartiertreff Zollikerberg i<br>umgesetzt. Dabei werden die Teilnehmer/innen vom Kursleiter mit Rat und 1<br>unterstützt. Am Schluss jedes Mal-Nachmittags besprechen wir die Bilder. |                                   |                                                                                                    | d mitgebrachte<br>g in Aquarelle<br>d Tat                                                                                                    |
| .(                                                                                                    | 5-mal, 29.08.202                  | 24 - 03.10.2024, jeweils donnerstags 14.00 - 17.30 Uhr                                                                                                    |                                                                                                    |
|                                                                                                    | Anmeldeschlus<br>vollumfänglich z | ss: 16.08.2024 - Bei Abmeldungen <b>nach</b> diesem Datum ist o<br>zu bezahlen.                                                                                                    | das Kursgeld                                                                                                    |
| I                                                                                                    | Fr. 346.50                        |                                                                                                    |                                                                                                    |
| 1                                                                                                    | Heinz Kropf                       |                                                                                                    |                                                                                                    |
| Wochentag                                                                                                    | Zeit                              | Kurslakal                                                                                                    | Anmeldung                                                                                                    |
| woenentag                                                                                                    | Zeit                              | Ku siokai                                                                                                    | Anneldung                                                                                                    |
| Donnerstag                                                                                                    | 14.00 - 17.30                     | Quartiertreff, Binzstrasse 10, 8125 Zollikerberg, Raum 2                                                                                                    | Anmeldung                                                                                                    |
|                                                                                                    | ellier<br>Understag               | ellieren - La<br>Für Anfänger/in<br>In der Natur gez<br>Vorlagen werde<br>umgesetzt. Dab<br>unterstützt. Am<br>6-mal, 29.08.202<br>Anmeldeschlue<br>vollumfänglich z<br>Fr. 346.50<br>Heinz Kropf<br>Wochentag Zeit<br>Donnerstag 14.00 - 17.30 | ellieren - Landschaften 2         Für Anfänger/innen und Fortgeschrittene geeignet         In der Natur gezeichnete Studien und Skizzen oder selber ausgesuchte um         Vorlagen werden kompositionell gestaltet und im Quartiertreff Zollikerber<br>umgesetzt. Dabei werden die Teilnehmer/innen vom Kursleiter mit Rat um<br>unterstützt. Am Schluss jedes Mal-Nachmittags besprechen wir die Bilder.         6-mal, 29.08.2024 - 03.10.2024, jeweils donnerstags 14.00 - 17.30 Uhr         Anmeldeschluss: 16.08.2024 - Bei Abmeldungen nach diesem Datum ist ovollumfanglich zu bezahlen.         Fr. 346.50         Heinz Kropf         Wochentag       Zeit         Kurslokal         Donnerstag       14.00 - 17.30         Quartiertreff, Binzstrasse 10, 8125 Zollikerberg, Raum 2 |

Formular ausfüllen Kästchen anklicken: Vertragsbedingungen akzeptieren Auf "Weiter" klicken

| Online-Formular                             |                                                                                 |
|---------------------------------------------|---------------------------------------------------------------------------------|
| Bitte alle zwingenden Felder (*) ausfüllen. |                                                                                 |
| Kurs                                        |                                                                                 |
| Kursnummer                                  | D12                                                                             |
| Kursname                                    | 2024 - Aquarellieren - Landschaften 2                                           |
| Kursleitung                                 | Heinz Kropf                                                                     |
| Kursdatum                                   | 29.08.2024 - 03.10.2024                                                         |
| Kurszeit                                    | 14.00 - 17.30                                                                   |
| Anmeldung                                   | Anmeldung                                                                       |
| Personalien                                 |                                                                                 |
| Anrede *                                    | ● Herr <sup>O</sup> Frau                                                        |
| Vorname *                                   | Max                                                                             |
| Nachname *                                  | Mustermann                                                                      |
| Strasse *                                   | Binzstrasse                                                                     |
| Nr. *                                       | 10                                                                              |
| PLZ *                                       | 8125                                                                            |
| Ort *                                       | Zollikerberg                                                                    |
| Telefon P *                                 | 044 395 34 85                                                                   |
| Mobile                                      |                                                                                 |
| Bitte bestätigen *                          | Hiermit erkläre ich mich mit den allgemeinen Vertragsbedingungen einverstanden. |
| Weitere Bemerkungen                         |                                                                                 |
| Kommentar                                   |                                                                                 |
|                                             |                                                                                 |
|                                             |                                                                                 |
| E-Mail-Adresse fur Bestatigung              |                                                                                 |
| E-Mail-Adresse *                            | max.mustermann@zollikon.ch                                                      |
|                                             | V Ich bin ein Mensch                                                            |
|                                             | Abbrechen Weiter                                                                |
|                                             |                                                                                 |

Kästchen anklicken: Nutzungsbedingungen gelesen Auf "Senden" klicken

| hr Formular wurde noch nicht gese<br>Um den Dienst abzuschliessen, müs<br>Bedingungen einverstanden sind, kl | ndet. Bitte überprüfen Sie alle Angaben. Um Ihre Angaben zu korrigieren, klicken Sie auf "Zurück".<br>sen Sie die Nutzungsbedingungen akzeptieren. Wenn Sie mit allen Angaben, Kosten und<br>icken Sie auf "Senden". |  |  |
|----------------------------------------------------------------------------------------------------|----------------------------------------------------------------------------------------------------|--|--|
| Formularinhalte                                                                                              |                                                                                                    |  |  |
| Formularinhalte                                                                                              |                                                                                                    |  |  |
| Kurs                                                                                                    |                                                                                                    |  |  |
| Kursnummer                                                                                                   | D1.2                                                                                                    |  |  |
| Kursname                                                                                                    | 2024 - Aquarellieren - Landschaften 2                                                                                                    |  |  |
| Kursleitung                                                                                                  | Heinz Kropf                                                                                                    |  |  |
| Kursdatum                                                                                                    | 29.08.2024 - 03.10.2024                                                                                                    |  |  |
| Kurszeit                                                                                                    | 14.00 - 17.30                                                                                                    |  |  |
| Anmeldung                                                                                                    | Anmeldung                                                                                                    |  |  |
| Personalien                                                                                                  |                                                                                                    |  |  |
| Anrede                                                                                                    | Herr                                                                                                    |  |  |
| /orname                                                                                                    | Max                                                                                                    |  |  |
| Nachname                                                                                                    | Mustermann                                                                                                    |  |  |
| Strasse                                                                                                    | Binzstrasse                                                                                                    |  |  |
| Nr.                                                                                                    | 10                                                                                                    |  |  |
| PLZ                                                                                                    | 8125                                                                                                    |  |  |
| Drt                                                                                                    | Zollikerberg                                                                                                    |  |  |
| Telefon P                                                                                                    | 044 395 34 85                                                                                                    |  |  |
| Bitte bestätigen                                                                                             | <ul> <li>Hiermit erkläre ich mich mit den allgemeinen Vertragsbedingungen einverstanden.</li> </ul>                                                                                                    |  |  |
| E-Mail-Adresse für Bes                                                                                       | tätigung                                                                                                    |  |  |
| E-Mail-Adresse                                                                                               | max.mustermann@zollikon.ch                                                                                                    |  |  |
| Kosten                                                                                                    |                                                                                                    |  |  |
| Preis                                                                                                    | CHF 346.50                                                                                                    |  |  |
| fotal                                                                                                    | CHF 346.50                                                                                                    |  |  |
| Die Rechnung erhalten Sie gegen En                                                                           | de des Kurssemesters per Post.                                                                                                    |  |  |
| Zahlung                                                                                                    |                                                                                                    |  |  |
| Zahlungsant                                                                                                  |                                                                                                    |  |  |
| zanlungsart                                                                                                  | Rechnung                                                                                                    |  |  |
| Nutzungsbeding                                                                                               | ungen                                                                                                    |  |  |
| Mit der Nutzung des Internetangebo<br>Nutzungsregelungen (PDF, 164.81 k                                      | tes der Gemeinde Zollikon anerkennen Sie stillschweigend die geltenden<br>BJ                                                                                                    |  |  |
| Nutzungsbedingungen gelesen u                                                                                | nd akzeptiert                                                                                                    |  |  |